# **MapKing** 導航系統 使用手冊

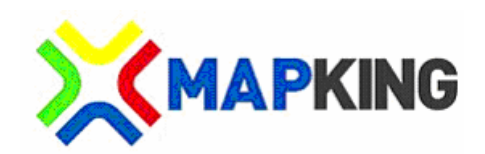

Copyright © 2010, MapAsia.com Limited

# 1.目錄

| 1                    | 目錄                                                                                      | ••••••••••••••••••••••••••••••••••••••• | . 1                                                                                                    |
|----------------------|-----------------------------------------------------------------------------------------|-----------------------------------------|----------------------------------------------------------------------------------------------------|
| 2                    | 版權                                                                                      | 及商標                                     | . 2                                                                                                    |
| 3                    | 特別                                                                                      | 聲明                                      | . 3                                                                                                    |
| 4                    | 免責                                                                                      | 條款                                      | . 4                                                                                                    |
| 5                    | 簡介                                                                                      |                                         | . 5                                                                                                    |
| 6                    | 產品                                                                                      | 註冊                                      | . 6                                                                                                    |
| 7                    | 主菜                                                                                      | 單單                                      | .7                                                                                                    |
| 8                    | 地圖                                                                                      | 瀏覽                                      | . 8                                                                                                    |
| 9                    | 設定                                                                                      | 目的地                                     | . 9                                                                                                    |
|                      | 9.1                                                                                     | 依分類選擇目的地1                               | 10                                                                                                    |
|                      | 9.2                                                                                     | 回家1                                     | 11                                                                                                    |
|                      | 9.3                                                                                     | 查詢紀錄1                                   | 12                                                                                                    |
|                      | 9.4                                                                                     | 我的地標1                                   | 13                                                                                                    |
| 10                   | 導航                                                                                      |                                         | 14                                                                                                    |
|                      |                                                                                         |                                         |                                                                                                    |
| 11                   | 路徑                                                                                      | 規劃1                                     | 16                                                                                                    |
| 11<br>12             | 路徑<br>系統                                                                                | 規 <b>劃</b> 1<br>設定1                     | 16<br>17                                                                                                    |
| 11<br>12             | <b>路徑</b><br>系統<br>12.1                                                                 | <b>規劃1</b><br><b>設定1</b><br>日夜風格1       | <b>16</b><br>17<br>17                                                                                                    |
| 11<br>12             | <b>路徑</b><br>系統<br>12.1<br>12.2                                                         | <b>規劃1</b> 設定                           | <b>16</b><br><b>17</b><br>17<br>18                                                                                                 |
| 11<br>12             | <b>路徑</b><br>系統<br>12.1<br>12.2<br>12.3                                                 | <ul> <li>規劃</li></ul>                   | <b>16</b><br><b>17</b><br>17<br>18<br>18                                                                                           |
| 11<br>12             | <b>路徑</b><br>系統<br>12.1<br>12.2<br>12.3<br>12.4                                         | 規劃                                      | <b>16</b><br>17<br>17<br>18<br>18                                                                                                  |
| 11<br>12             | 路徑<br>系統<br>12.1<br>12.2<br>12.3<br>12.4<br>12.5                                        | 規劃                                      | <ol> <li>16</li> <li>17</li> <li>17</li> <li>18</li> <li>18</li> <li>19</li> <li>19</li> <li>19</li> </ol>                         |
| 11<br>12             | 路徑<br>系統<br>12.1<br>12.2<br>12.3<br>12.4<br>12.5<br>12.6                                | 規劃                                      | <ol> <li>16</li> <li>17</li> <li>18</li> <li>18</li> <li>19</li> <li>19</li> <li>20</li> </ol>                                     |
| 11<br>12             | 路徑<br>系統<br>12.1<br>12.2<br>12.3<br>12.4<br>12.5<br>12.6<br>12.7                        | 規劃                                      | <ol> <li>16</li> <li>17</li> <li>17</li> <li>18</li> <li>19</li> <li>19</li> <li>20</li> <li>20</li> <li>20</li> </ol>             |
| 11<br>12             | 路徑<br>系統<br>12.1<br>12.2<br>12.3<br>12.4<br>12.5<br>12.6<br>12.7<br>12.8                | 規劃                                      | <ol> <li>16</li> <li>17</li> <li>18</li> <li>18</li> <li>19</li> <li>20</li> <li>20</li> <li>21</li> </ol>                         |
| 11<br>12<br>13       | 路徑<br>系統<br>12.1<br>12.2<br>12.3<br>12.4<br>12.5<br>12.6<br>12.7<br>12.8<br>衛星          | 規劃                                      | <ol> <li>16</li> <li>17</li> <li>18</li> <li>19</li> <li>20</li> <li>20</li> <li>21</li> <li>22</li> </ol>                         |
| 11<br>12<br>13<br>14 | 路徑<br>系統<br>12.1<br>12.2<br>12.3<br>12.4<br>12.5<br>12.6<br>12.7<br>12.8<br>衛支援         | 規劃                                      | <ol> <li>16</li> <li>17</li> <li>18</li> <li>19</li> <li>20</li> <li>20</li> <li>21</li> <li>22</li> <li>23</li> </ol>             |
| 11<br>12<br>13<br>14 | 路徑<br>系統<br>12.1<br>12.2<br>12.3<br>12.4<br>12.5<br>12.6<br>12.7<br>12.8<br>衛支援<br>14.1 | 規劃                                      | <ol> <li>16</li> <li>17</li> <li>18</li> <li>19</li> <li>20</li> <li>20</li> <li>21</li> <li>22</li> <li>23</li> <li>23</li> </ol> |

### 2.版權及商標

本軟體「MapKing」內之商標、擁有權、衍生物及版權,屬國圖顧問有限公司及 / 或 MapAsia.com Limited 及/ 或其軟體構成部份的供應商所有。本協議並不受 予任何對 MapKing、MapAsia 或其軟體構成部份的供應商的商標、標誌及商業 名稱的權利、所有權或利益。

MapKingTM 商標由國圖顧問有限公司所有。 MapAsia 商標由 MapAsia.com Limited 所有。

本軟體「MapKing」所使用之數位地理資料庫(GIS Database)版權屬國圖顧問有限公司,及其所代表之版權持有人所擁有。

本軟件「MapKing」受本地、國際版權及其它智識產權法及條約保護。

MapKingTM 是 MapKing International Limited 在美國及/ 或其他國家的註册商 標或商標。

MapAsia 是 MapAsia.com Limited 在美國及/或其他國家的註冊商標或商標。

Copyright © 2010, MapAsia.com Limited MapKing International Limited

### 3.特別聲明

#### 司機注意事項

為了保證安全行車,我們鄭重建議司機切勿在駕駛時操作 MAPKING 軟件。司機不應該於駕駛時將目光長期注視於 MAPKING 之顯示器上。

如必須於車箱內使用 MAPKING,我們建議由司機以外的乘客操作,或司機應將 車輛停於合適地方才開始操作 MAPKING。

#### <u> 路徑規劃注意事項</u>

MAPKING 的路徑規劃能功及其結果只供作爲參考之用。請勿作爲駕駛時的實質 指引。MAPKING 的路徑規劃能功有下列限制:

我們抱著嚴謹及小心的態度來開發產品,但不能保證道路數據或路徑規劃計算沒 有任何遺漏或不足之處或是最新的數據。

道路網絡及真實世界中的交通狀況在不斷變化。MAPKING 是一種預先包裝的產品,不能於預設的情況下反映出這些變化。

路徑規劃要求具體的道路網絡參數,如單一方向交通指揮燈或通過街道的轉向限制,很難或不能於中國或一些亞洲國家得到這些數據。缺乏這些數據路徑規劃的性能將受到相當影響。

本公司將不負責任何因使用本軟體導致的損失和損害。

開始使用本軟體視爲同意以上聲明事項

#### 使用於 GPS 導航注意事項

MAPKING的 GPS 定位功能是根據民用的 GPS 人造衛星訊號作為數據。GPS 之 定位受天氣及使用地點(高樓/隧道/地下道/樹林)所影響。我們不能保證於 MapKing 內顯視之定位結果是絕對的準確。GPS 由美國國防部所建立,在極小 情況或軍事需要下,美國國防部有權減弱或停止 GPS 信號。MAPKING 是以 NMEA0183 信號所設計,並能對應使用關信號之型號。MapKing 不能保證能正 常運作在市場上所有的 GPS 機器上。

4. 免責條款

#### 地圖準確性免責條款

地圖內容(包括方向、電話、地址等)會隨時間而更改及變得不準確。請停止使 用過期地圖內容。此地圖內容並不會自動更新,因此只可用作參考。請不要完全 依賴地圖內容作導航。如有疑問,請在使用前查核。

#### GPS/ AGPS 性能及收費免責條款

GPS/AGPS 連接時間會因應不同因素,包括使用環境及天氣而有顯著差別。 AGPS 依賴網絡供應商的數據傳輸服務。您的網絡供應商可能會向您收取相關之 數據傳輸等其它費用。請注意:在海外使用 A-GPS 服務會被收取漫遊費用。收 費詳程請向您的網絡供應商查詢。

#### 5. 簡介

本導航裝置簡單,易用。提供<u>實時</u>航行數據,像位置、速度、方向和詳細地域訊 息。本導航裝置如安裝有一個高解析度的地圖庫,爲駕駛者提供一個愉快旅程。 其主要功能為:

#### 智能導航系統

路徑規劃:可選擇「最佳路徑」、「高速公路優先」、「避走高速公路」及「最短路 徑」

找尋地方:可在地圖上找尋所需的地方,並設定為起點、經過點,及終點

導航模式:可以在 3D 立體、2D 和目錄模式互相轉換

導航語音:可以語音導航,使駕駛者可專注於駕駛

#### 搜索功能

地圖搜索:以搜尋地址、POI、加油站、區域等方式進行查詢資料 其他搜索:以「回家」、「我的地標」和「查詢紀錄」等方法搜索

#### 產品特色

強大的導航裝置 友好的使用介面 所有的地圖和軟件都可以儲存在 SD 卡中

# 6.產品註冊

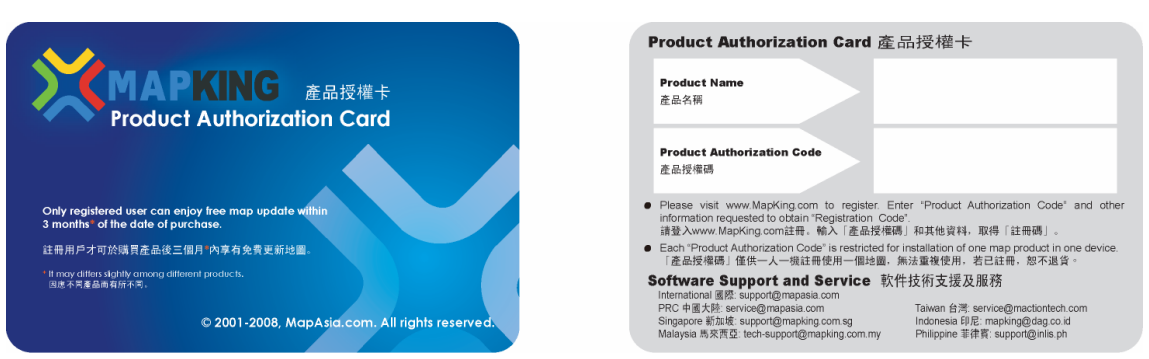

產品包裝內,有一張「產品授權卡」,卡內有一個「產品授權碼」"Product Authorization Code"。請依照以下方法申請「註冊碼」"Registration Code":

- .1 進入 http://www.MapKing.com/
- .2 選取「產品註冊」
- .3 選取您的「產品型號」
- .4 輸入您的資料和「產品授權碼 Product Authorization Code」
- .5 系統驗證「產品授權碼」後,你將會取得一個「註冊碼」

\*注冊用戶須提供產品授權碼給 MapKing,才可享有技術支援及更新服務,詳情可參閱產品授權卡條款。

#### 7.主菜單

快速啓動 MapKing 以後,您將會進入主功能表

- 目的地 : 選擇目的地
- 路徑規劃: 查看規劃結果和模擬導航
- GPS 狀態: 查看衛星狀態
- 地圖瀏覽: 瀏覽地圖以便設定起點和終點
- **導航模式**:查看導航
- 系統設定: 進入系統進階設定

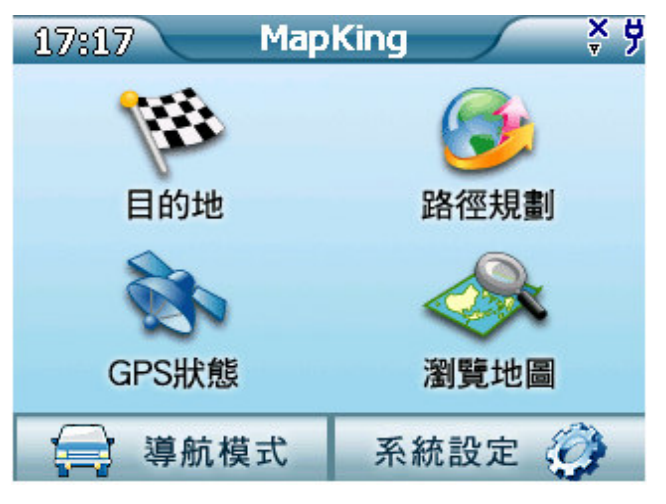

**圖 6a** 

#### 8.地圖瀏覽

從「主選單」進入「瀏覽地圖」:

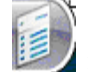

返回到「主選單」

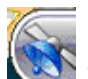

顯示當前位置

在地圖上按住不放,彈出所選位置相應的菜單

**導航**:選擇設置地點為「目的地」、「開始點」、「經過點」

X,Y:查看其經緯度

我的地標:添加到「我的地標」

測速照相機:設置爲測速照相機

點按選點,顯示地名。

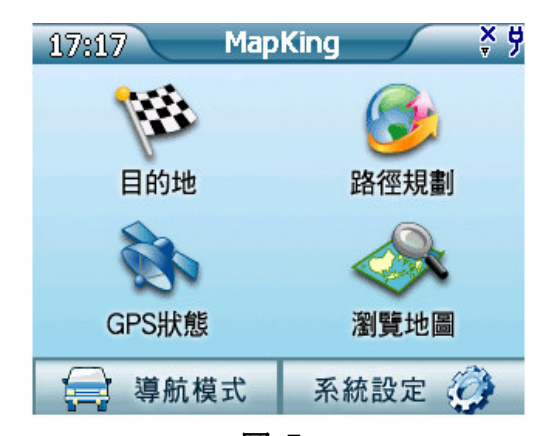

+

天桥

司徒拔道

導航

我的地標

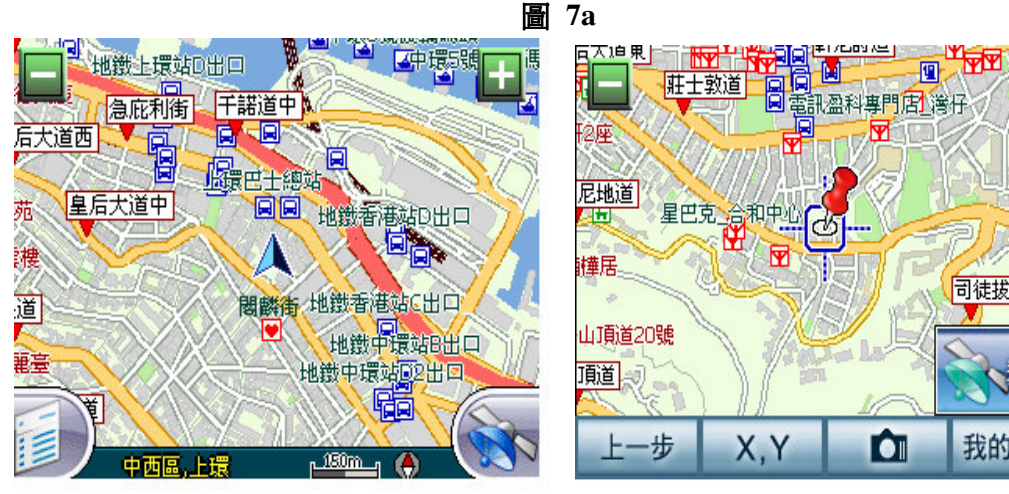

**圖**7b

### 9.設定目的地

#### 從「主選單」進入「目的地」。

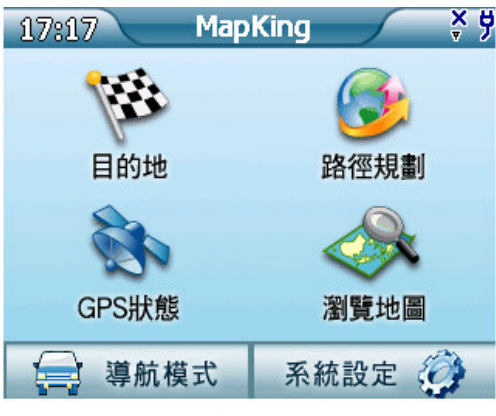

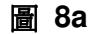

設定目的地

| 回家:      | 開始導航回家    |
|----------|-----------|
| 查詢紀錄:    | 用戶可以查詢設定  |
|          | 過的目的地,家和  |
|          | 我的地標。     |
| 我的地標:    | 用戶可以在地圖瀏  |
|          | 覽或找尋結果中設  |
|          | 某一點爲我的地標, |
|          | 家要在我的地標中  |
|          | 設置。       |
| 道路/交叉路口: | 輸入關鍵字然後按  |
|          | 下一步,從選單中選 |
|          | 取一個紀錄,該紀錄 |
|          | 會立刻顯示於地圖中 |
|          | 心。        |

所有景點: 輸入關鍵字然後按 下一步,從選單中選 取一個紀錄,該紀錄 會立刻顯示於地圖中 心。

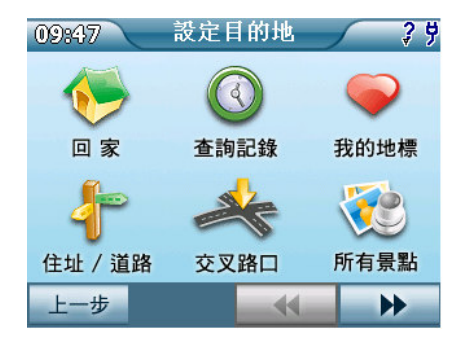

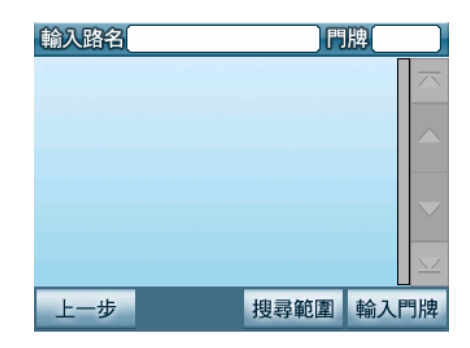

### 9.1 依分類選擇目的地

找尋其他分類項目,從「目的地」內按「→→」

| 09:48 | 食衣住行             | <b>?</b> ÿ | 09:48 | 機關及金融醫療  | <i>?</i> 9                             | 09:49 | 設定目的地 | 2 ÿ   |
|-------|------------------|------------|-------|----------|----------------------------------------|-------|-------|-------|
|       | •                | 88         | E.    | <b>1</b> | 3                                      |       | Č     | -     |
| 油站    | 停車場              | 餐廳小吃       | 醫療    | 教 育      | 交通設施                                   | 大廈    | 康樂    | 公園    |
| 河店住宿  | <b>读</b><br>購物商場 | <b>经</b> 樂 | 銀行    | 政府機關     | 10000000000000000000000000000000000000 | 宗 教   | 世名    | 其他    |
| 上一步   | •                | •          | 上一步   | •        | •                                      | 上一步   | •     | ► ► ► |
|       |                  | 1. 油       | 站     | 10.      | 銀行                                     |       |       |       |
|       |                  | 2. 停       | 車場    | 11.      | 政府機                                    | 影     |       |       |
|       |                  | 3. 餐       | 廳小吃   | 12.      | 文化設                                    | 施     |       |       |
|       |                  | 4. 酒/      | 店住宿   | 13.      | 大廈                                     |       |       |       |
|       |                  | 5. 購物      | 物商場   | 14.      | 康樂                                     |       |       |       |
|       |                  | 6. 娱       | 柴     | 15.      | 公園                                     |       |       |       |
|       |                  | 7. 醫       | 寮     | 16.      | 宗教                                     |       |       |       |
|       |                  | 8. 教       | 育     | 17.      | 地名                                     |       |       |       |
|       |                  | 9. 交流      | 通設施   | 18.      | 其他                                     |       |       |       |
|       |                  |            |       |          |                                        |       |       |       |

選擇來自菜單的一個種類,然後以<u>關鍵字</u>,<u>目錄</u>,或<u>區域範圍</u>之形式。選擇後, 地點所在中心會在地圖上,擴大顯示出來。

|            | 範圍                                                                                                    | _            | /4 因           |                                                                                                    |      |               | Backspace |
|------------|----------------------------------------------------------------------------------------------------|--------------|----------------|----------------------------------------------------------------------------------------------------|------|---------------|-----------|
| 位置附        | 近                                                                                                    | =            |                |                                                                                                    | 1 1/ | 符合            | 資料        |
| 中西區        |                                                                                                    |              | 5              | 7                                                                                                    | 水    | 7 <u>.</u> K. | 水         |
| 灣仔         |                                                                                                    |              |                | /                                                                                                    | 小    | 承             | 木         |
| 東區         |                                                                                                    | <b>-</b>   ~ |                | $\bigwedge$                                                                                                    | 兆    | 肛             | 爾         |
| 南區         |                                                                                                    |              |                | J                                                                                                    | 清除   | spc           | 符號        |
| 上一步        |                                                                                                    |              | 取消             | 確定                                                                                                    |      | ŧ             | 俞入法       |
| また         |                                                                                                    |              |                | ta a caracteria de la caracteria de la c |      |               |           |
| 銀通_皇后大道中99 | に いっしょう (100 年間) (100 年間) (1 |              |                |                                                                                                    | 東原走廊 |               |           |
| 星展銀行總行     | <b>\$₩</b> <sup>0.0</sup>                                                                                                    |              | 图拍器 王王<br>所村1座 | $\square$                                                                                                    | 2    | 雪铲溜清          |           |
| 中環中心商場     | ₩₩ 0.0                                                                                                    |              |                |                                                                                                    | 5    |               |           |
| 中環中心       | NE 0.0                                                                                                    |              | 西灣河道           | 肖防局                                                                                                    |      | <u>v</u> il   | $\times$  |
| 中環中心停車場    | NW 0.0                                                                                                    | $\mathbf{r}$ | FIRE STATIO    | N                                                                                                    |      |               | 導航        |
| 上一步        | 搜尋範圍 名科                                                                                                    | 爭篩選          | 上一步            |                                                                                                    | -    | 劧             | 的地標       |

#### 9.2 回家

使用者能在「我的地標」裡將設定為「回家」。 在菜單上選擇「回家」,「回家」的地點所在中心,會在地圖上,擴大顯示出來。

「上一步」返回上一頁。

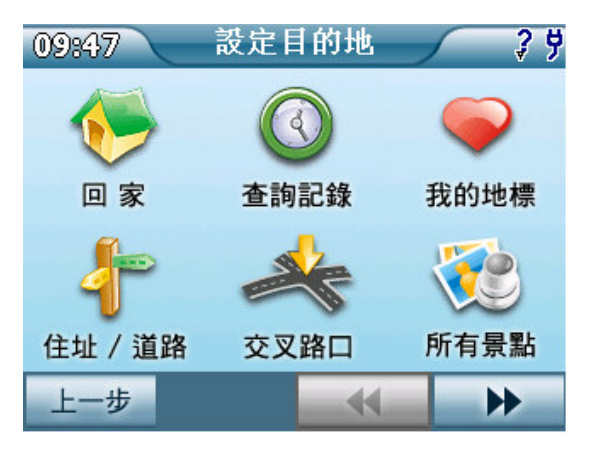

**圖 8.2a** 

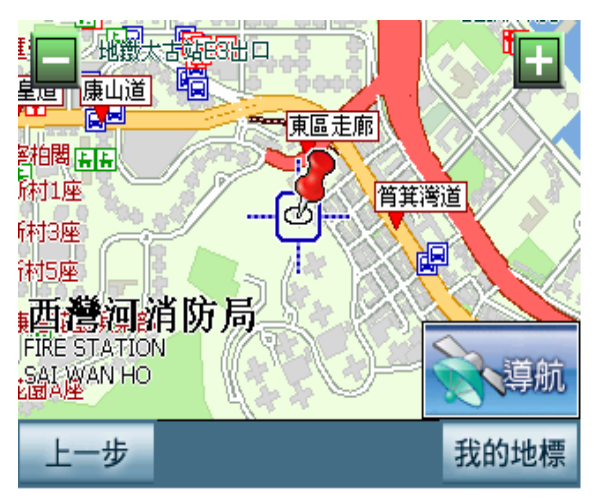

圖 8.2b

### 9.3 查詢紀錄

在「**目的地**」菜單,選擇「**查詢紀錄**」。

選擇來自紀錄的目錄,所選地點的中心,會在地圖上,擴大顯示出來。

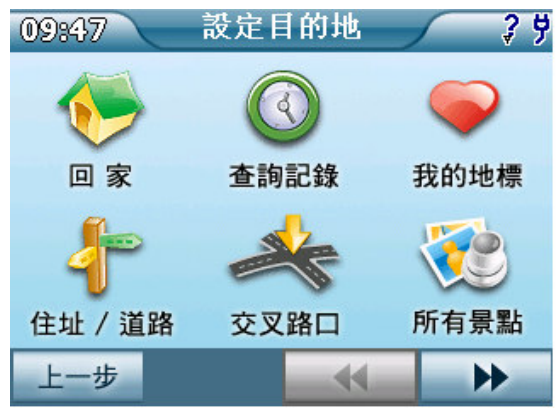

**圖 8.3**a

| 查詢        | 記錄            |                    |                   |
|-----------|---------------|--------------------|-------------------|
| 🍑 海天廣場停車場 | 7<br>k        | .7 <sub>Е</sub>    | $\overline{\sim}$ |
| 🛷 帝豪閣C座   | 0<br>k        | .6 <sub>SW</sub> = |                   |
| 🛷 自建目的地   | 0<br>k        | .5 E               |                   |
| ● 閣麟街     | 0<br>k        | .5 <sub>SE</sub>   | $\mathbf{\nabla}$ |
| 🖗 天水養芹    | <u>c</u><br>k | 94 N               | $\simeq$          |
| 上一步       | 全部清除          | 篩邊                 | E                 |

圖 8.3b

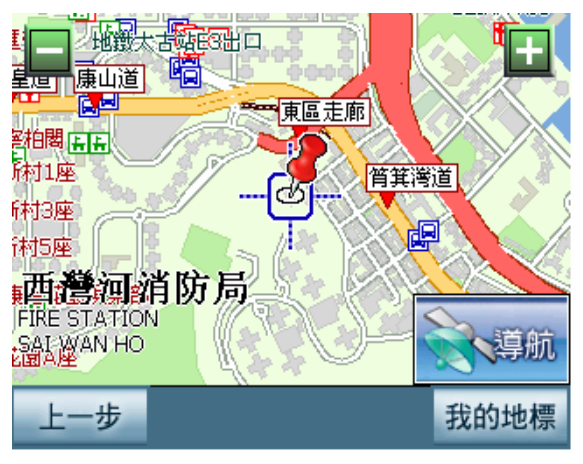

圖 8.3c

#### 9.4 我的地標

使用者可在「瀏覽地圖」內,以指定點設定「我的地標」。

在「設定目的地」菜單,選擇「我的地標」。

在「我的地標」目錄的紀錄,按選所需地點,所選地點的中心,會在地圖上,突然 擴大顯示出來。

**上一步**: 退回上一步

篩選: 編輯「我的地標」

**全部清除:** 全部刪除

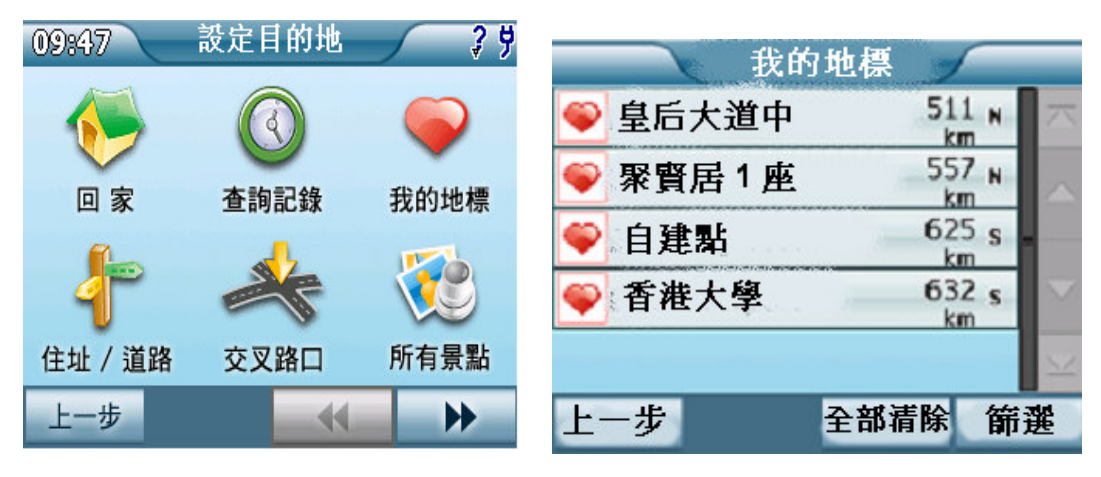

圖 8.4a

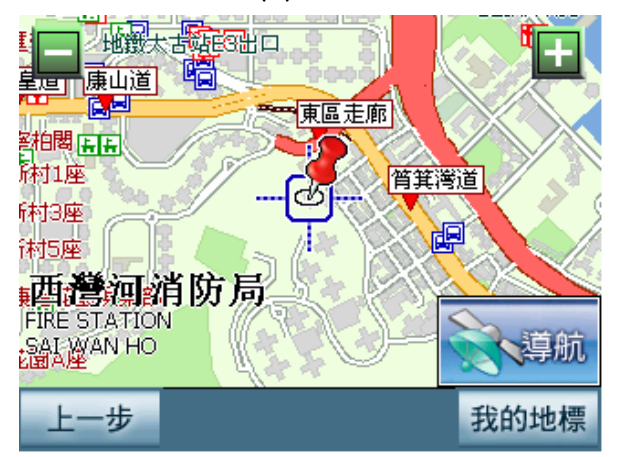

圖 8.4b

### 10.導航

在「**主選單」**選擇「導航模式」。

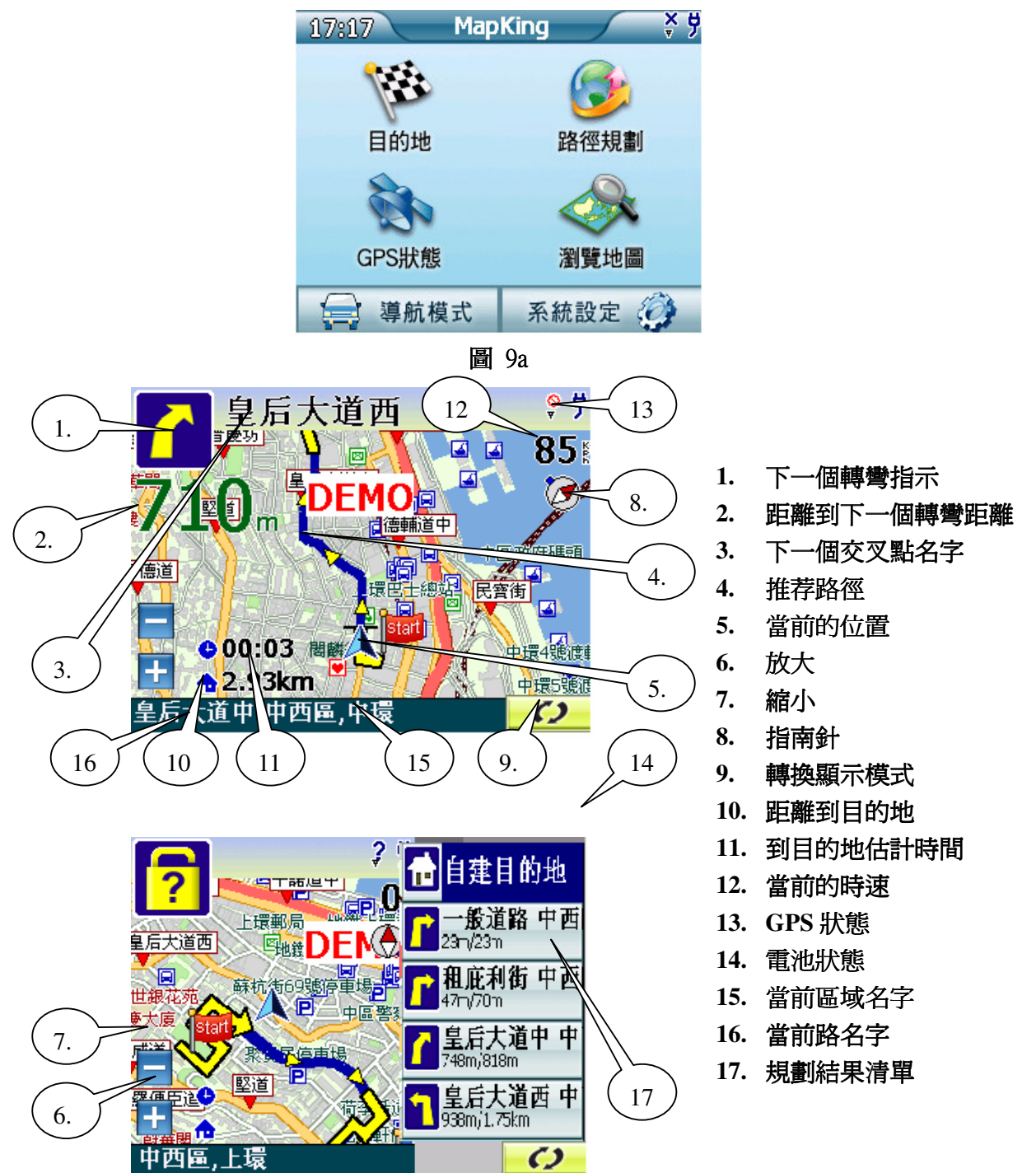

#### 點按右下角的按鈕轉換視圖模式

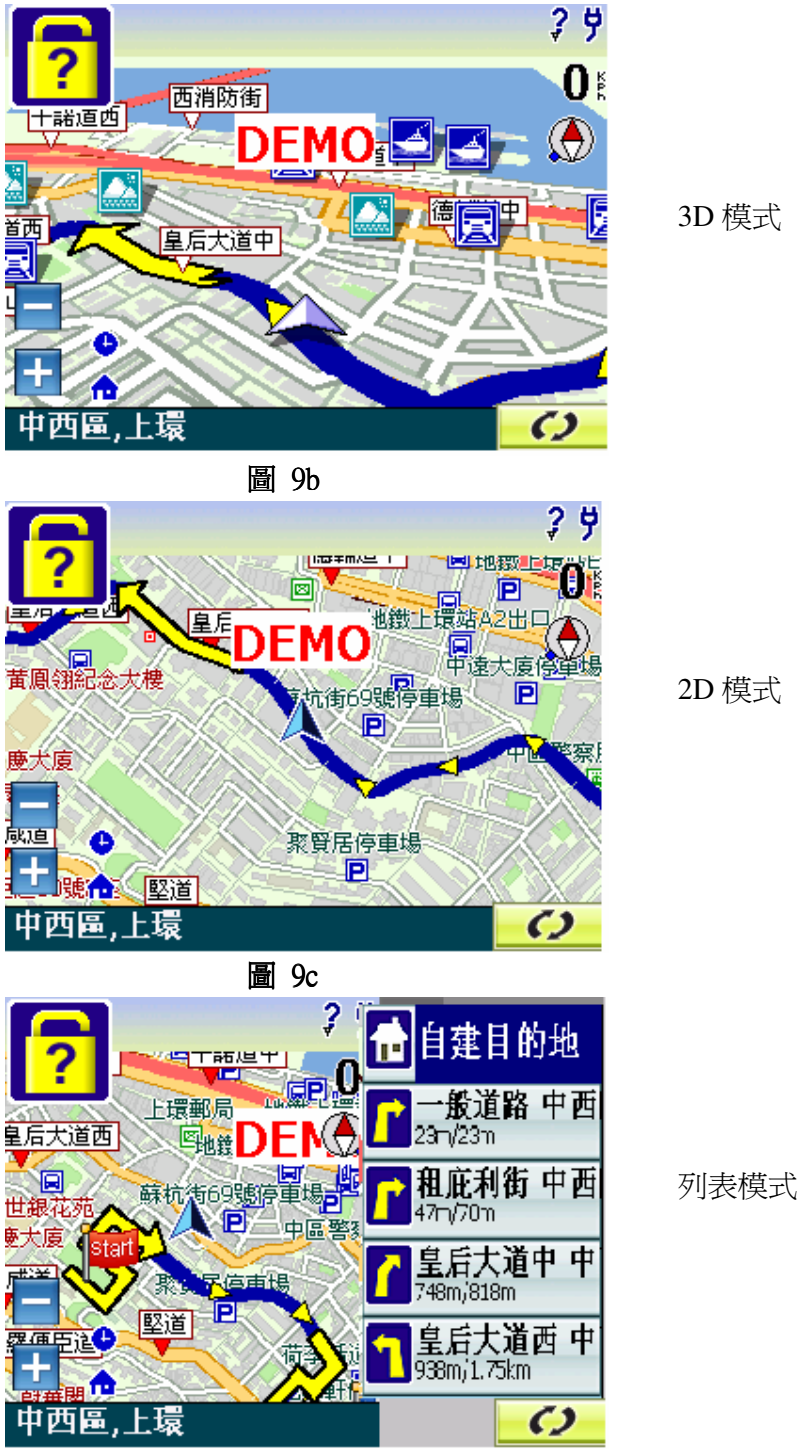

圖 9d

#### 11.路徑規劃

使用者能檢查「路徑規劃」,及進行模擬駕駛。

- 1 結束導航:結束航行
- 2 取消經過點
- 3 重新路徑規劃
- 4 規劃結果
- 5 繞道規劃
- 6 規劃選項
  - 6.1 最佳路徑推薦:使用推薦的選項,計算路徑
  - 6.2 高速公路優先:優先配用高速公路
  - 6.3 避走高速公路:避免高速公路
  - 6.4 最短路徑:在道路片段的長度計算路徑,但是在多數情形中不一定是最快的路徑

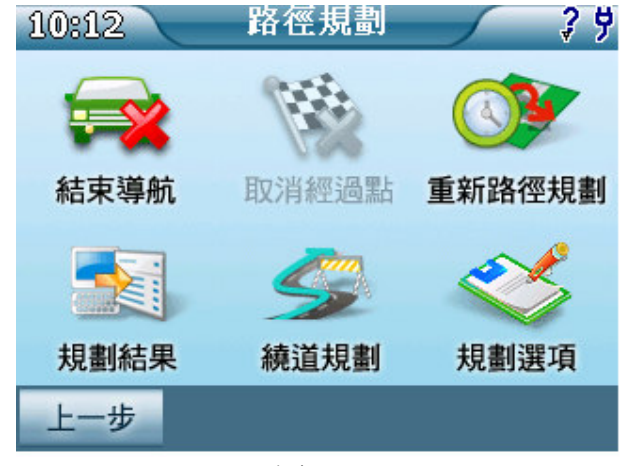

圖 10a

### 12.系統設定

從「主選單」右下角點按「系統設定」,進入「進階功能」。

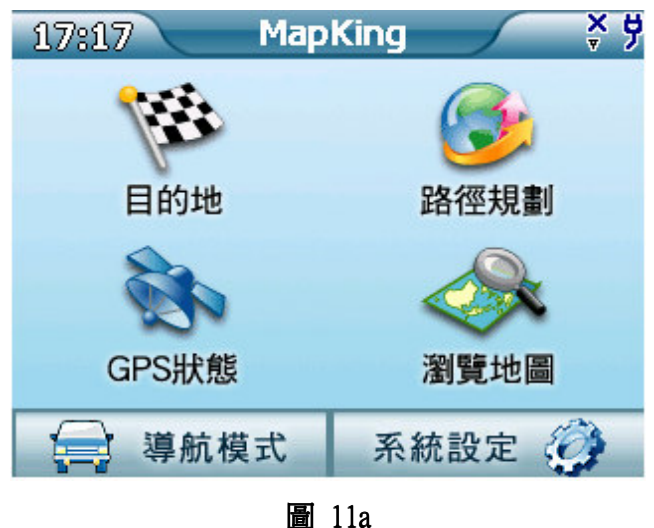

#### 12.1 日夜風格

在菜單選擇「日夜風格」。

可以時間「自動切換」,或以手動切換「日間」、「夜間」。

| 09:46 進階功能 ? 5                                                                                                    | 日夜間設定               |
|----------------------------------------------------------------------------------------------------|---------------------|
| ●         ●         ●         ●         ●         ●         ●         ●         ●         ●         ●         ●         ●         ●         ●         ●         ●         ●         ●         ●         ●         ●         ●         ●         ●         ●         ●         ●         ●         ●         ●         ●         ●         ●         ●         ●         ●         ●         ●         ●         ●         ●         ●         ●         ●         ●         ●         ●         ●         ●         ●         ●         ●         ●         ●         ●         ●         ●         ●         ●         ●         ●         ●         ●         ●         ●         ●         ●         ●         ●         ●         ●         ●         ●         ●         ●         ●         ●         ●         ●         ●         ●         ●         ●         ●         ●         ●         ●         ●         ●         ●         ●         ●         ●         ●         ●         ●         ●         ●         ●         ●         ●         ●         ●         ●         ●         ● | 色彩配置     自動切換     ↓ |
| 導航語音 輸入法選擇 切换地圖                                                                                                    |                     |
| 上一步                                                                                                    | 取消 確定               |

圖 11.1a

### 12.2 顯示設定

在菜單選擇「**顯示設定**」,設定汽車的:畫面自動縮放、地圖北方朝上、軌跡顯示, 及高速公路資訊。

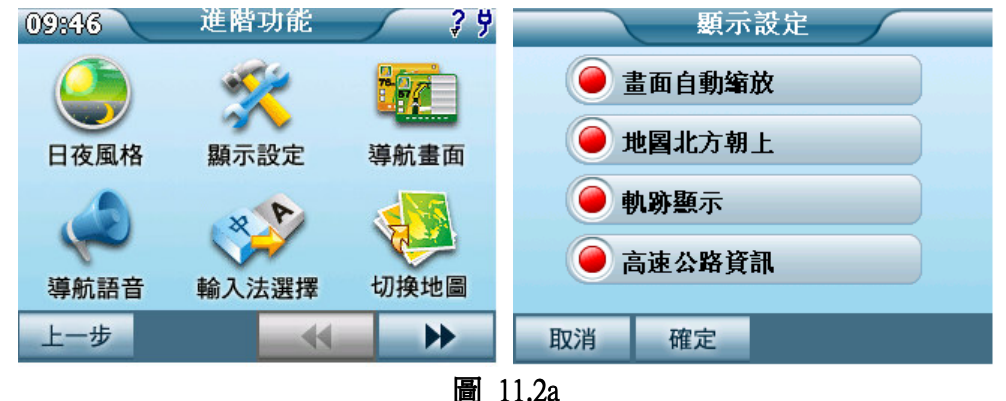

### 12.3 導航畫面設定

在菜單選擇「導航畫面」,設定導航畫面的:2D 導航、3D 主/輔路徑清單、2D 主/輔路徑清單,及旅程電腦。

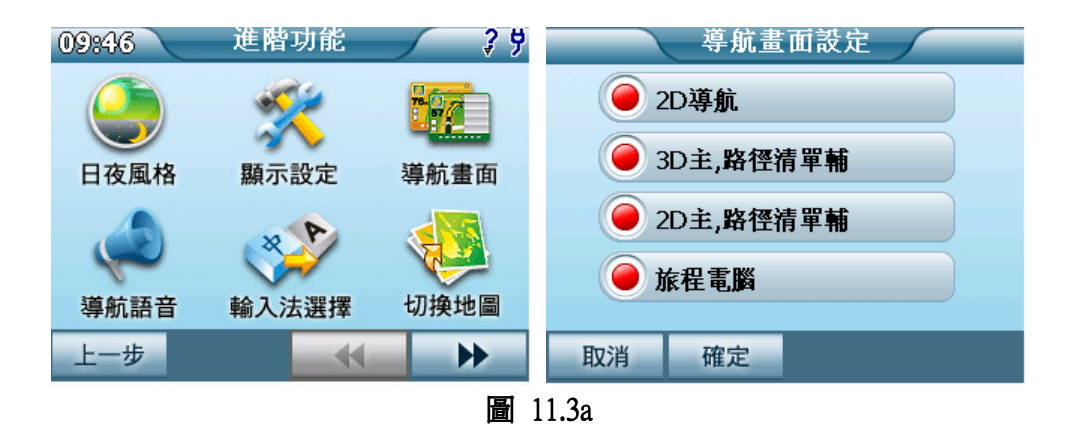

#### 12.4 導航語音

在菜單選擇「**導航語音**」,聲音可設定為:英語、廣東話、普通話、馬來語、印尼語、泰國語、越南語或無。

廣播事項可設為:道路速限顯示、測速照相語音及系統訊息語音。

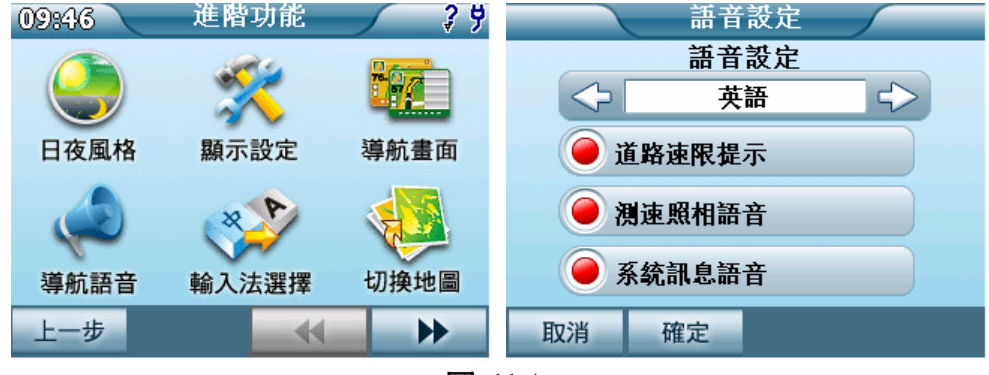

圖 11.4a

#### 12.5 輸入法選擇

在菜單選擇「輸入法選擇」。 設定「預設輸入法」:手寫、注音及鍵盤。 設定「介面語言」:英文、中文。

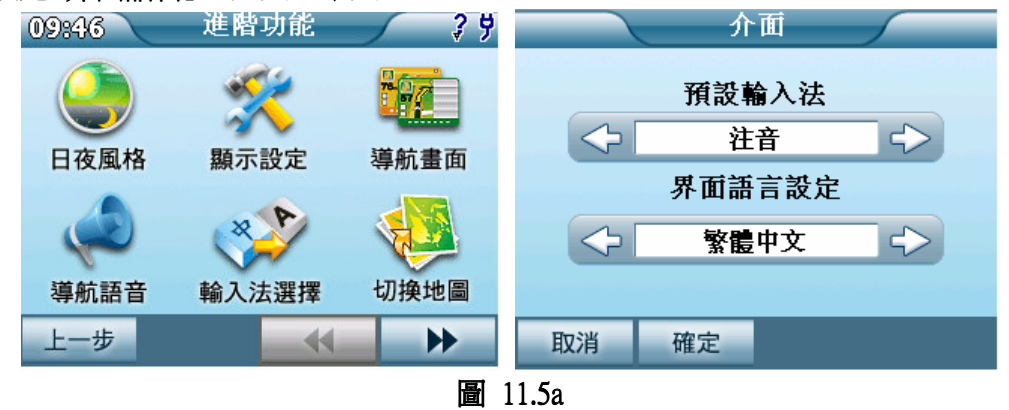

### 12.6 切換地圖

在菜單選擇「切換地圖」。挑選你所需要的「地圖」,爲導航做好準備。

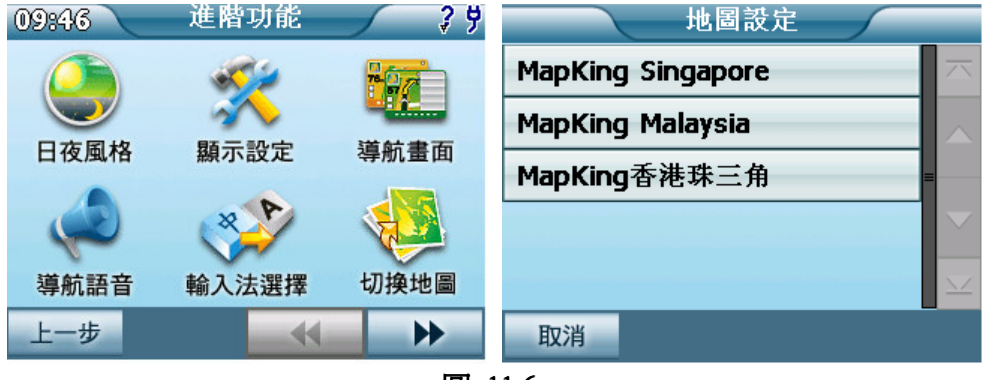

圖 11.6a

### 12.7 安全模式

在菜單選擇「**安全模式**」。如爲安全所需,開啓此功能,在汽車開動後,本機將自動停止工作。

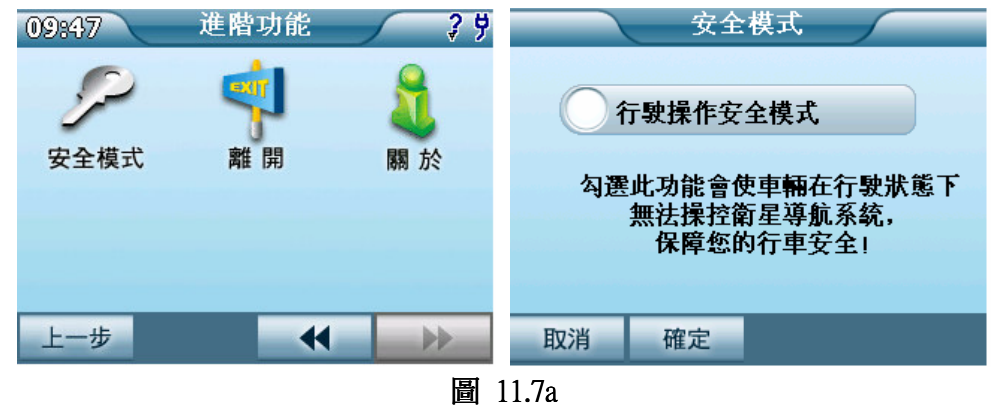

### 12.8 關於

#### 在菜單選擇「關於」看版本和版權有關數據。

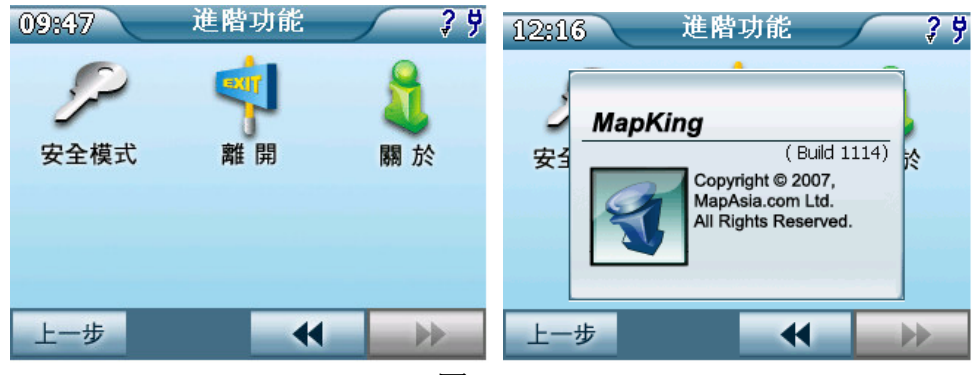

圖 11.8a

#### 13.衛星 GPS

在「主選單」,按「GPS 狀態」看全球定位狀態。

請確定你是在戶外,而你的周圍並無被高大的建築物圍住,因為 GPS 訊號將會 被高的物體,像是建築物或小山阻塞。請確定你有開闊視野的天空。

或請嘗試變更你的位置,並且停留和靜止數分鐘。

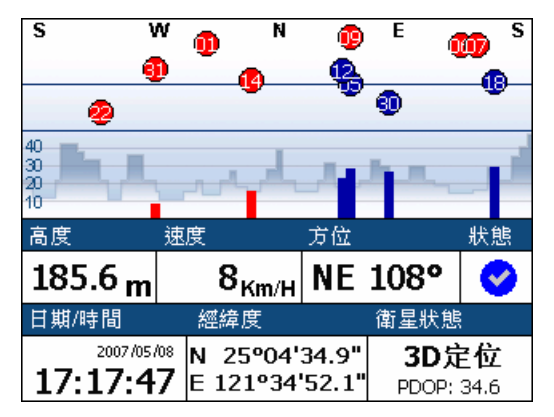

圖 9a

GPS 全球定位訊號是作為定位之用。強烈的訊號顯示藍色的點。不強烈的訊號 顯示紅色的點,而這是不能被應用的。訊號點下麵為「訊號力度棒」,長棒為強訊 號,短棒為弱訊號。在開始定位時,所有訊號為紅色點,請等候 5-10 分鐘。

- 高度: 3D 立體定位需要 4 個好的訊號或以上。
- 速度: 車輛的速度,藉 GPS 定位計算。
- 方向: 估計方向,是依照前位置計算。
- 狀態: 勾號- 成功定位
  - 問號一 開始定位

十字號-定位失敗

- 日期/時間: 定位成功,時鐘才正確。
- GPS 定位: 最少需要3個 GPS 藍色的信號。
- GPS 狀態: 2D/3D 定位。

### 14.支援

### 14.1. 常見問題

#### 1. 那裡可以找到產品授權卡

客戶購買MapKing 軟件時,隨軟件會附上一張產品授權卡及一個產品授權碼。用 戶須提供產品授權碼給MapKing,才可享有技術支援及更新服務。 如客戶找不到產品授權卡,他/她應問硬件供應商/批發商取回。

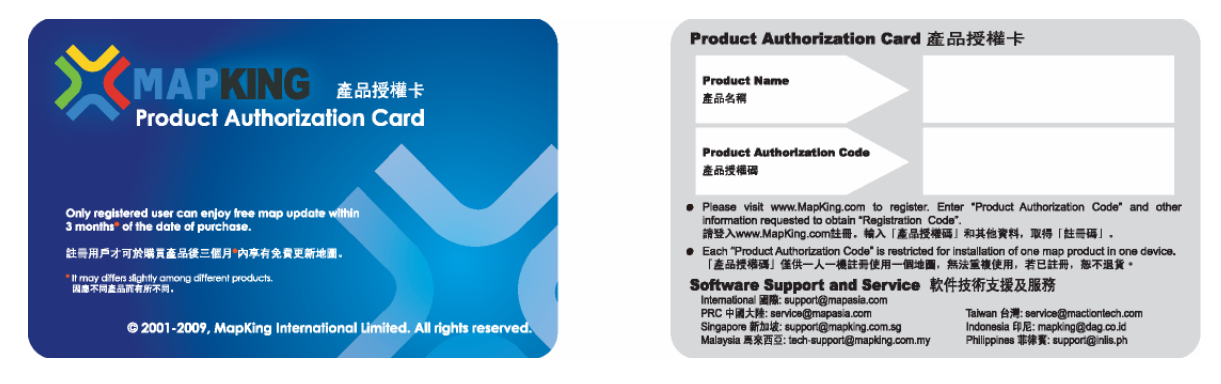

2. 怎樣檢查軟件及地圖版本

點選系統設定 > 點選關於。

3. 怎樣更新地圖

MapKing導航系統直接銷售給硬件供應商或批發商。每個硬件供應商/代理商/批發商協議的更新計劃都不一樣。

除非特別註明,購買MapKing導航系統後3個月內如有新版推出,我們可提供免費軟件及地圖更新。更新資料會電郵給註冊用戶。

4. 怎樣做模擬導航

設定目的地後,點選路徑規劃 > 點選規劃結果 > 點選模擬駕駛。

### 14.2. 技術支援

請將下列資料電郵至navi@mapasia.com。

- 1. 產品授權碼\*
- 2. 已註冊電郵
- 3. 所遇到問題的詳細情況
  - \* 用戶須提供產品授權碼才可享有技術支援。

#### 本用戶手冊完